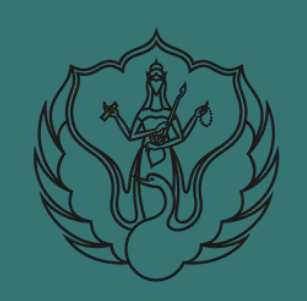

PETUNJUK TEKNIS UNGGAH NANDIRI

UPA PERPUSTAKAAN ISI YOGYAKARTA

KARYA ILMIAH TUGAS AKHIR UNTUK MAHASISWA

Oleh: Agustiawan, S.S., M.IP.

#### PANDUAN UNGGAH MANDIRI KARYA ILMIAH BAGI MAHASISWA

Panduan ini digunakan sebagai petunjuk bagi mahasiswa Institut Seni Indonesia Yogyakarta yang akan mengumpulkan karya ilmiahnya melalui unggah mandiri ke UPA Perpustakaan ISI Yogyakarta. Karya ilmiah berupa tugas akhir ini akan dikelola dalam bentuk repository institusi yang dapat diakses secara online dengan format digital. Tujuan dari pengelolaan repository ini adalah untuk memudahkan dalam pencarian dan temu kembali informasi koleksi. Untuk dapat melakukan unggah mandiri ini ada beberapa tahapan yang perlu dipersiapkan yaitu:

- Mempersiapkan komputer/laptop yang akan dipakai untuk unggah mandiri dan terkoneksi internet dengan akses stabil. Di dalam komputer tersedia aplikasi web browser yang bisa digunakan seperti Mozilla Firefox, Chrome, Opera, IE dan sebagainya
- 2. Mempersiapkan komputer/laptop yang telah terinstal aplikasi pembuat watermark baik menggunakan adobe acrobat, nitro, foxit, deftpdf, dan sebagainya.
- Melakukan registrasi/pendaftaran melalui link URL <u>http://digilib.isi.ac.id/</u> dan masuk menu <u>Request Username and Password Repository</u> atau langsung melalui laman <u>https://lib.isi.ac.id/daftar-upload-mandiri/</u>
- 4. Mempersiapkan naskah karya ilmiah tugas akhir dengan ketentuan sebagai berikut:
  - a. Naskah skripsi/tesis/disertasi berisi naskah full teks yang telah diberi watermark berbentuk file format pdf (di dalamnya ada lembar pengesahan yang telah ditanda tangani dan distempel basah pejabat berwenang telah discan warna)
  - b. Hasil Karya penciptaan baik berupa naskah maupun audio visual (bagi yang membuat karya)
- 5. Mendownload dan mengisi Lembar Pernyataan Persetujuan Publikasi Karya Ilmiah Untuk Kepentingan Akademis, untuk formnya dapat di download melalui link URL <u>https://lib.isi.ac.id/persetujuan-publikasi</u>
- Jika ada kesulitan silahkan menghubungi admin melalui email perpustakaan di lib@isi.ac.id atau kontak WA 085102890065

### TAHAP I REGISTRASI/PENDAFTARAN

Pada tahap pertama ini mahasiswa diwajibkan melakukan pendaftaran untuk mendapatkan akun berupa username dan password untuk masuk dalam menu login. Pendaftaran dapat dilakukan melalui laman http://digilib.isi.ac.id/. Setelah masuk pada laman tersebut silahkan klik menu <u>Request Username and Password Repository</u>. Para mahasiswa juga dapat langsung mendaftar melalui laman <u>https://lib.isi.ac.id/daftar-upload-mandiri/</u> dan mengisi form tersebut. Pastikan data yang dimasukkan sudah benar, jika data yang dimasukkan salah maka tidak akan diproses dan harus mendaftar kembali. Lama pemrosesan adalah 3 hari kerja dan username serta password akan dikirimkan melalui email masing-masing. Pastikan email yang dimasukkan sudah benar dan masih aktif.

| Institutional Repository<br>Institut Seni Indonesia Yogyakarta                                                                                                    | Yogyakarta<br>5 Yogyakarta                  |
|----------------------------------------------------------------------------------------------------|---------------------------------------------|
| -Home About Browse                                                                                                    |                                             |
| Login   Create Account                                                                                                    | Search                                      |
|                                                                                                    |                                             |
| Welcome to Digitib. <u>Click here to start customising this repository</u> .                                                                                                  |                                             |
| Request Username and Password Repository                                                                                                    | 1.0 🔂 RSS 2.0                               |
| Request Username and Password Researchy - Hanya Untuk Uplead Mandiri Civitas Akademika ISI Yogyakarta.                                                                        |                                             |
| Latest Additions                                                                                                    |                                             |
| View items added to the repository in the past week.                                                                                                    |                                             |
| Search Repository                                                                                                    |                                             |
| Search the repository using a full range of fields. Use the search field at the top of the page for a quick search.                                                           |                                             |
| Browse Repository                                                                                                    |                                             |
| Browse the items in the repository by subject.                                                                                                    |                                             |
| About this Repository                                                                                                    |                                             |
| More information about this site.                                                                                                    |                                             |
| Statistik Repository                                                                                                    |                                             |
| Statistik Download and Activity                                                                                                    |                                             |
| Repository Policies                                                                                                    |                                             |
| Policy for use of material in this repository.                                                                                                    |                                             |
| Digilib supports <u>QAI 2.0</u> with a base URL of <pre>setp://digilib.isi.ac.id/cpi/cni2</pre>                                                                               |                                             |
| Digilib is powered by EPrints 2 which is developed by the School of Electronics and Computer Science at the University of Southampton. More information and software credits. | Anda Pengunjung ke 88422876 visitor eprints |

Pendaftaran melalui laman http://digilib.isi.ac.id/.

| NSTITUT SEI<br>'OGYAKAR'I | NI INDONESIA Senin - Jumat                                                                                                    | pukul 07.30 s.d 16.00 WIB 📞 🕻<br>rangtritis Km. 6,5 Sewon, Bantul, Yogyakarta | 0274)<br>. email: |
|---------------------------|----------------------------------------------------------------------------------------------------|-------------------------------------------------------------------------------|-------------------|
| PRO                       | FIL   Tata Tertib   Layanan Sirkulasi   Keanggotaan   Berita Pe                                                                                                    | erpustakaan   OPAC   Ko                                                       | ntak              |
| Blog > Keg                | iatan 🗲 Formulir Pendaftaran Upload Mandiri Repository                                                                                                    |                                                                               |                   |
| nulir                     | Pendaftaran Upload Mandiri Repos                                                                                                    | itory                                                                         |                   |
|                           |                                                                                                    |                                                                               |                   |
|                           | Formulir Pendaftaran Upload Mandiri                                                                                                    |                                                                               |                   |
|                           | Repository                                                                                                    |                                                                               |                   |
|                           | Akun Anda yang berisi username dan pasword akan dikirim melalui email dalam waktu<br>maksimal 3 hari kerja<br>* Wajib                                                                                                    |                                                                               |                   |
|                           | Alamat email *                                                                                                    |                                                                               |                   |
|                           | Email Anda                                                                                                    |                                                                               |                   |
|                           |                                                                                                    |                                                                               |                   |
|                           | Akun ini hanya untuk civitas akademika institut Seni Indonesia Yogyakarta.<br>Permohonan ini akan diproses dalam waktu maximal 3 hari kerja, user id dan<br>pasword akan dikirim melalui email. Pastikan pengisian data sudah benar da<br>jika ada kekeliruan maka tidak akan diproses dan harus kembali mengajukan<br>dari awal. | n                                                                             |                   |
|                           | NAMA *                                                                                                    |                                                                               |                   |
|                           | Jawaban Anda                                                                                                    |                                                                               |                   |
|                           |                                                                                                    |                                                                               |                   |
|                           | Jawaban Anda                                                                                                    |                                                                               |                   |
|                           | NOMOR Whatsapp *                                                                                                    |                                                                               |                   |
|                           | Jawaban Anda                                                                                                    |                                                                               |                   |
|                           | Jurusan/Prodi *                                                                                                    |                                                                               |                   |
|                           | Jawaban Anda                                                                                                    |                                                                               |                   |
|                           | Fakultas *                                                                                                    |                                                                               |                   |
|                           | Jawaban Anda                                                                                                    |                                                                               |                   |
|                           | Alamat Asal *                                                                                                    |                                                                               |                   |
|                           | Jawaban Anda                                                                                                    |                                                                               |                   |
|                           | PERNYATAAN *                                                                                                    |                                                                               |                   |
|                           | Saya akan menggunakan akun saya untuk kepentingan akademik dan tidak akan say<br>share/berikan kepada orang lain                                                                                                    | /a                                                                            |                   |
|                           | Data, informasi dan file yang saya upload adalah tanggungjawab saya pribadi dan<br>tidak akan melibatkan pihak institusi ISI Yogyakarta dan UPT Perpustakaan ISI<br>Yogyakarta jika berisi hal yang melanggar hukum dan norma                                                                                                    |                                                                               |                   |
|                           | Demi pengembangan ilmu pengetahuan, menyetujui untuk memberikan kepada UPT<br>Perpustakaan, Hak Bebas Royalti Non-Eksklusif (Non-exclusive Royalty-Free Right)<br>atas karya ilmah saya                                                                                                    |                                                                               |                   |
|                           | Dengan Hak Bebas Royalti Non-Eksklusif (Non-exclusive Royalty-Free Right) ini UPT<br>Perpustakaan ISI Yogyakarta berhak menyimpan, mengalih media/formatkan,                                                                                                    |                                                                               |                   |
|                           | mengelolanya dalam bentuk pangkalan data (database), mendistribusikannya, data<br>menampilkan/mempublikasikannya di internet atau media lain untuk kepentingan<br>akademis tanpa perlu meminta ijin dari saya selama tetap mencatumkan nama saya<br>sebagai penulis/pencipta.                                                     | 1                                                                             |                   |
|                           | Saya bersedia untuk menanggung secara pribadi, tanpa melibatkan pihak UPT<br>Perpustakaan, segala bentuk tuntutan hukum yang timbul atas pelanggaran Hak Cip<br>dalam karya imiah saya ini                                                                                                    | ta                                                                            |                   |
|                           | <ul> <li>Demikian pernyataan ini saya buat dengan sebenarnya dan tanpa paksaan dari pihal<br/>manapun.</li> </ul>                                                                                                    | ĸ                                                                             |                   |
|                           | Salinan tanggapan Anda akan dikirimkan melalui email ke alamat yang Anda berikar                                                                                                    | n.                                                                            |                   |
|                           |                                                                                                    |                                                                               |                   |
|                           | Kirim Halaman 1                                                                                                    | dari 1                                                                        |                   |

Pendaftaran melalui laman https://lib.isi.ac.id/daftar-upload-mandiri/

#### TAHAP II PEMBERIAN WATERMARK

Naskah tugas akhir, naskah publikasi, dan naskah karya hasil penciptaan sebelum di upload di repository institusi diwajibkan diberi watermark pada semua halaman naskah. Watermark ini berisi logo " Institut Seni Indonesia Yogyakarta" dan kata " UPA Perpustakaan ISI Yogyakarta " yang dibuat transparan untuk semua halaman naskah. Logo ISI Yogyakarta yang resmi digunakan adalah logo yang dapat dilihat pada laman <u>https://www.isi.ac.id/profile/symbol/</u>. Proses pembuatan watermark dapat menggunakan software adobe acrobat, nitro, foxit, deftpdf, dan sebagainya. Berikut contoh halaman yang telah diberikan watermark:

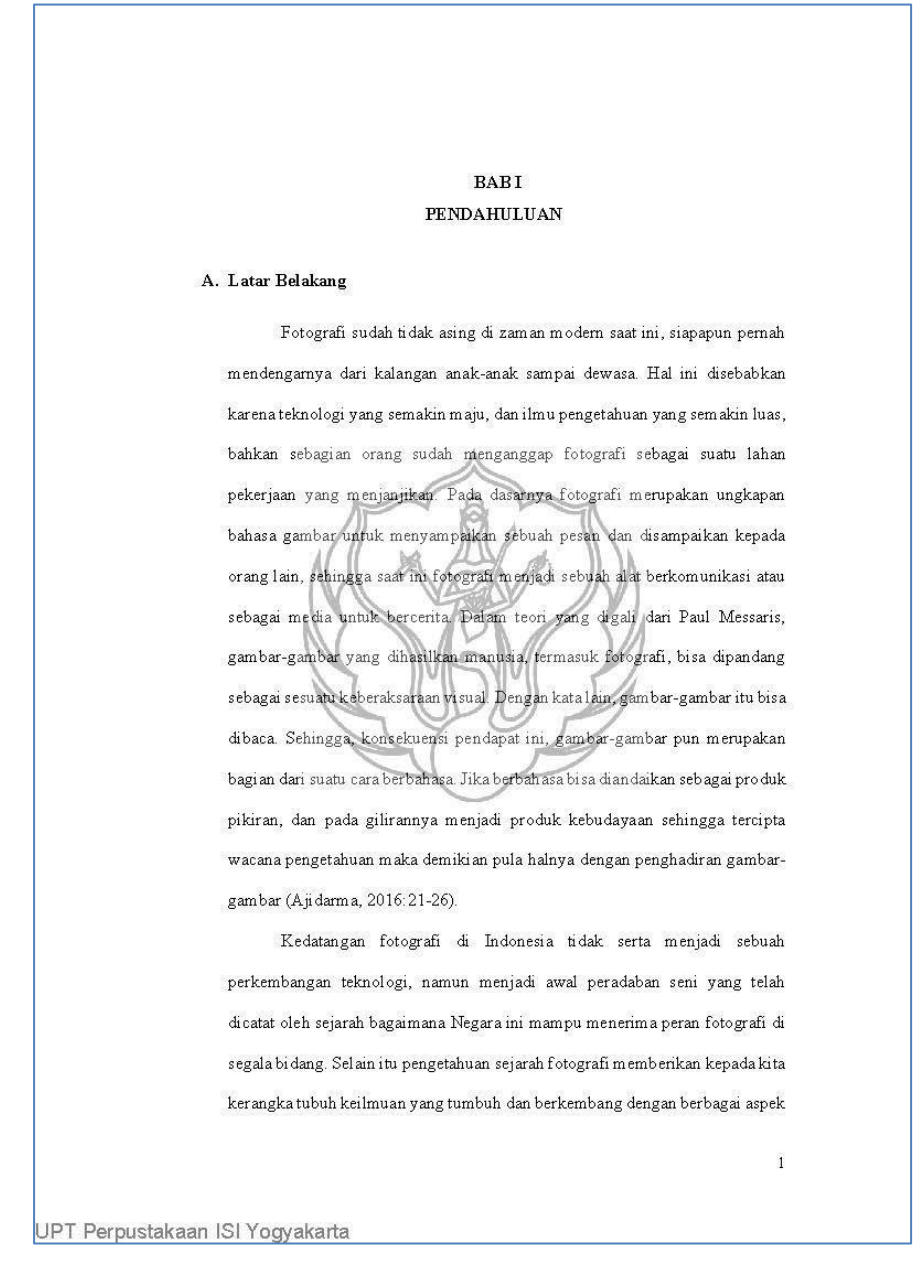

Contoh halaman yang telah diberikan watermark

#### **TAHAP III**

#### UPLOAD NASKAH DAN LEMBAR PERNYATAAN PERSETUJUAN PUBLIKASI

Tahap selanjutnya adalah proses upload naskah karya ilmiah baik itu berupa skripsi, tesis, disertasi, dan karya penciptaan. Setelah naskah karya ilmiah dalam bentuk *softcopy* yang telah siap di *upload* dan data bibliografi pendukungnya juga telah dipersiapkan maka langkah selanjutnya adalah *upload* koleksi naskah karya ilmiah ke dalam repository institusi dengan masuk ke website http://digilib.isi.ac.id dan selanjutnya silahkan ikuti langkah-langkah sebagai berikut:

1. Login dengan username dan password yang sudah dikirimkan oleh perpustakaan melalui email para mahasiswa

| Institution                                                      | Indonesia Yogyakarta UPT Perpustakaan ISI Yogyakarta<br>Un. Parangtritis KM 6,5 Yogyakarta<br>© (0274) 384106<br>@ http://lib.isi.ac.id/ |                                            |
|------------------------------------------------------------------|----------------------------------------------------------------------------------------------------|--------------------------------------------|
| Home About Browse                                                |                                                                                                    |                                            |
| Login   Criate Account                                           |                                                                                                    | Search                                     |
|                                                                  | Welcome to Digilib                                                                                                    |                                            |
|                                                                  | Welcome to Digilib. <u>Click here to start customising this repository</u> .                                                             |                                            |
|                                                                  | 🖸 📶 Atom 🔊 RSS 1.0 🔊 RSS 2.0                                                                                                    |                                            |
|                                                                  | Request Username and Password Repository                                                                                                 |                                            |
|                                                                  | Request Username and Password Repository - Hanya Untuk Upload Mandiri Civitas Akademika ISI Yogyakarta.                                  |                                            |
|                                                                  | Latest Additions                                                                                                    |                                            |
|                                                                  | View items added to the repository in the past week.                                                                                     |                                            |
|                                                                  | Search Repository                                                                                                    |                                            |
|                                                                  | Search the repository using a full range of fields. Use the search field at the top of the page for a quick search.                      |                                            |
|                                                                  | Browse Repository                                                                                                    |                                            |
|                                                                  | Browse the items in the repository by subject.                                                                                           |                                            |
|                                                                  | About this Repository                                                                                                    |                                            |
|                                                                  | More information about this site.                                                                                                    |                                            |
|                                                                  | Statistik Repository                                                                                                    |                                            |
|                                                                  | Statistik Download and Activity                                                                                                    |                                            |
|                                                                  | Repository Policies                                                                                                    |                                            |
|                                                                  | Policy for use of material in this repository.                                                                                           |                                            |
|                                                                  | Digilib supports <u>OAI 2.0</u> with a base URL of http://digilib.isi.at.id/cpi/oil2                                                     |                                            |
| Digilib is powered by <u>EPrints 3</u> which is developed by the | s School of Electronics and Comouter Science at the University of Southampton. More information and software credits.                    | Anda Pengunjung ke 00492076 visitor Prints |

Tampilan website repository institusi pada laman http://digilib.isi.ac.id

2. Selanjutnya masuk ke dalam menu login dan masukkan *username* dan *password*. Untuk para mahasiswa akan mendapatkan akun sebagai *user* atau pengguna.

| Logi                                              | n                                              |  |  |  |
|---------------------------------------------------|------------------------------------------------|--|--|--|
| Please enter your username and password. If you h | ave forgotten your password, you may reset it. |  |  |  |
| Username:                                         |                                                |  |  |  |
| Password:                                         | Login                                          |  |  |  |
| Note: you must have cookies enabled.              |                                                |  |  |  |
|                                                   | 1 •                                            |  |  |  |

Tampilan menu login

3. *Input* data koleksi repository dengan klik

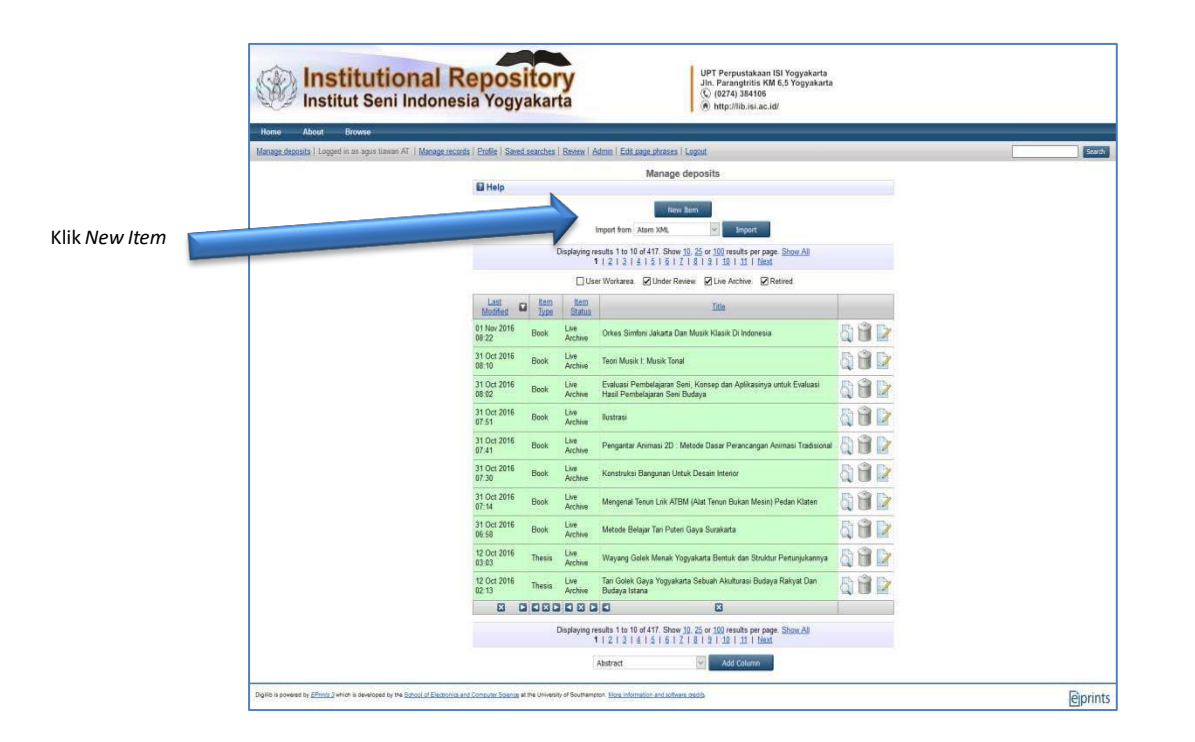

ᢗ Item Type

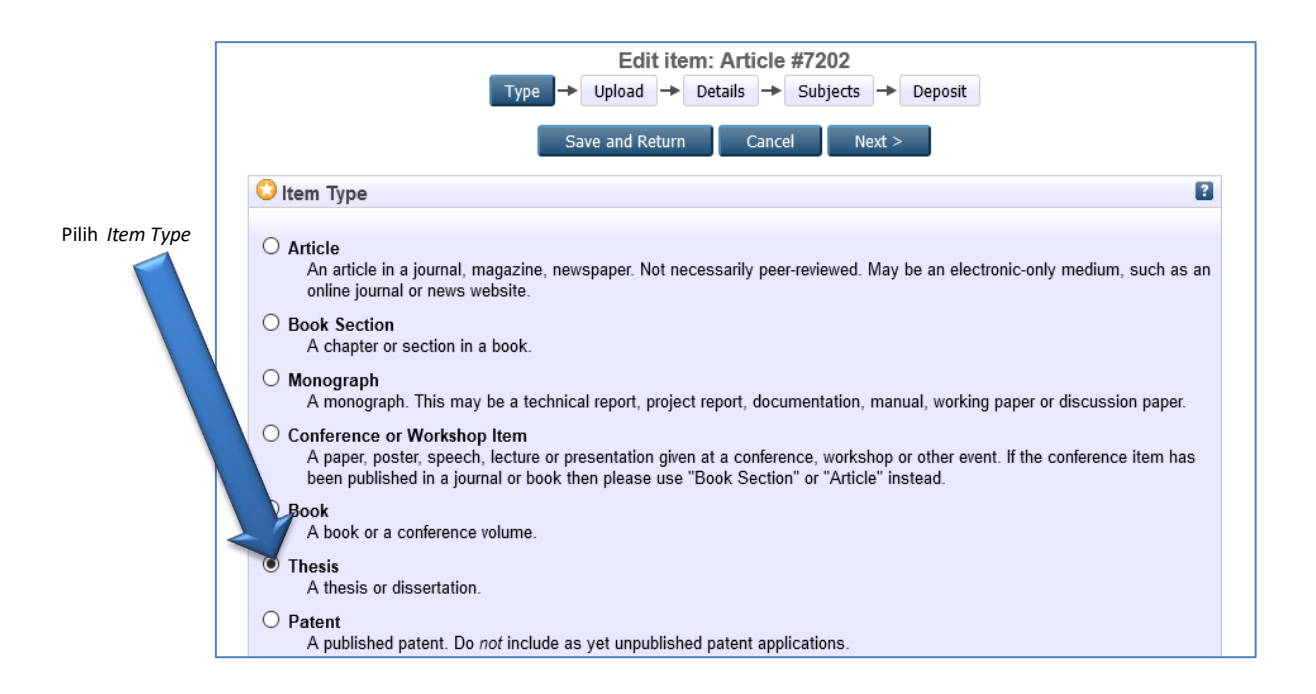

Silahkan pilih *item type* ini sesuai dengan tipe atau jenis koleksi yang akan di *upload* ya<sup>1</sup>tu *Thesis* (type ini untuk karya ilmiah berupa skripsi, tesis, dan disertasi) kemudian klik

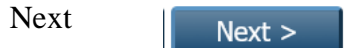

| 4. | Langkah selanjutnya klik | Telusuri | atau | Browse | dan pilih file yang akan di <i>upload</i> |
|----|--------------------------|----------|------|--------|-------------------------------------------|
|----|--------------------------|----------|------|--------|-------------------------------------------|

|                                                         | Т                                                                                | Edit<br>ype → Upload                                                           | item: Thesis<br>→ Details →                                  | #7202<br>Subjects →                                        | Deposit                                                                                          |
|---------------------------------------------------------|----------------------------------------------------------------------------------|--------------------------------------------------------------------------------|--------------------------------------------------------------|------------------------------------------------------------|--------------------------------------------------------------------------------------------------|
|                                                         | <                                                                                | Previous Sav                                                                   | e and Return                                                 | Cancel                                                     | Next >                                                                                           |
| Add a nev                                               | document                                                                         |                                                                                |                                                              |                                                            |                                                                                                  |
| To upload a<br>archive. You<br>documents.<br>You may wi | document to this reposi<br>may then add additiona<br>sh to use the <u>SHERPA</u> | tory, click the Brows<br>al files to the docume<br><u>RoMEO</u> tool to verify | se button below t<br>ent (such as ima<br>/ publisher policie | select the file a<br>jes for HTML file<br>s before deposit | and the Upload button to upload it to the<br>s) or upload more files to create additiona<br>ing. |
|                                                         | File                                                                             |                                                                                |                                                              | · ·                                                        | 5 1151                                                                                           |
|                                                         | 1.116                                                                            |                                                                                |                                                              |                                                            | From URL                                                                                         |
|                                                         |                                                                                  | Telusuri                                                                       | . Tidak ada ber                                              | kas dipilih.                                               | From URL                                                                                         |

File yang diupload adalah sebagai berikut:

- a. File full teks berisi semua karya mulai dari cover, lembar pengesahan (hasil scan dan sudah ditanda tangani pejabat berwenang dan berstempel basah), kata pengantar, daftar isi, abstrak, dan semua bab karya ilmiah. File ini dalam format pdf dan berilah nama file dengan inisial NAMA\_TAHUN KELULUSAN\_FULL TEKS sebagai berikut: Contoh: Dwi Afriliandi\_2021\_FULL TEKS.pdf
- b. File teks berisi cover, lembar pengesahan (hasil scan dan sudah ditanda tangani pejabat berwenang dan berstempel basah), kata pengantar, daftar isi, abstrak, dan bab 1. File ini dalam format pdf dan berilah nama file dengan inisial NAMA\_TAHUN KELULUSAN\_KETERANGAN BAB sebagai berikut: Contoh: Dwi Afriliandi\_2021\_BAB I.pdf
- c. File teks berisi bab penutup/kesimpulan dan daftar pustaka. File ini dalam format pdf dan berilah nama file dengan inisial NAMA\_TAHUN KELULUSAN\_KETERANGAN BAB sebagai berikut:

Contoh: Dwi Afriliandi\_2021\_BAB PENUTUP.pdf

d. File lampiran yang dapat berisi karya penciptaan dalam bentuk file teks, foto, audio visual dan sebagainya. Jika file ini berisi karya audio visual dengan ukuran besar dan durasi yang lama maka cukup dibuat edisi ringkas atau trailer dan untuk versi full video diberikan keterangan URL linknya seperti youtube dan sebagainya. File berilah nama file dengan inisial NAMA\_TAHUN KELULUSAN\_LAMPIRAN sebagai berikut:

Contoh: Dwi Afriliandi\_2021\_LAMPIRAN 1.pdf/mpeg/mp3/apk/ dsb) Dwi Afriliandi\_2021\_LAMPIRAN 2.pdf/mpeg/mp3/apk/ dsb) dst

- e. Mendownload dan mengisi Lembar Pernyataan Persetujuan Publikasi Karya Ilmiah Untuk Kepentingan Akademis, untuk formnya dapat di download melalui link URL <u>https://lib.isi.ac.id/persetujuan-publikasi.</u>Setelah diisi silahkan discan dan disimpan dalam bentuk file pdf dengan nama file dengan inisial NAMA\_TAHUN KELULUSAN\_ PERNYATAAN PERSETUJUAN-PUBLIKASI sebagai berikut: Contoh: Dwi Afriliandi\_2021\_PERNYATAAN PERSETUJUAN-PUBLIKASI.pdf
- 5. Tunggu proses upload sampai selesai. Besaran ukuran file dan kecepatan akses internet akan mempengaruhi waktu proses upload file.

| C:\fakepath\Dwi<br>Afriliandi_2021_BAB I.pdf 3768Kb | Telusuri       Tidak ada berkas dipilih.         C:\fakepath\Dwi       3768Kb         Afriliandi_2021_BAB I.pdf       3768Kb |  |
|-----------------------------------------------------|----------------------------------------------------------------------------------------------------|--|
|-----------------------------------------------------|----------------------------------------------------------------------------------------------------|--|

6. Setelah melakukan proses upload maka pada masing-masing file silahkan klik Show options pada bagian Show options

| Text<br>Dwi Afriliandi_2021_BAB I.pdf<br>3MB | \$\$ <b>\$ \$</b> |
|----------------------------------------------|-------------------|
|                                              | Show options 🛨    |

7. Kemudian pilihlah Type, Visible to dan Language dengan ketentuan sebagai berikut:

A. Pada file yang diupload berisi naskah FULL TEKS maka perhatikan hal berikut:

- *Type* pilihlah **Text**
- Visible to pilihlah Repository staff only
- Language pilihlah Indonesia

Selanjutnya untuk menyimpannya silahkan klik

Update Metadata

| Text<br>Dwi Afriliandi_2021_FULL<br>3MB | .TEKS.pdf                           | \$\$ <b>\$ \$</b> |
|-----------------------------------------|-------------------------------------|-------------------|
|                                         |                                     | Hide options 🚍    |
| Content:                                | UNSPECIFIED                         | 2                 |
| 😳 Туре:                                 | Text 🔽                              | ?                 |
| Description:                            |                                     | 2                 |
| 💙 Visible to:                           | Registered users only 🔽             | 2                 |
| License:                                | UNSPECIFIED                         | ~                 |
| Embargo expiry date:                    | Year: Month: Unspecified 💙 Day: ? 💙 | ?                 |
| 🗘 Language:                             | Indonesian 🗸                        | 2                 |
|                                         | Update Metadata                     |                   |

- B. Pada file yang diupload berisi naskah BAB 1, BAB PENUTUP, dan Lembar Pernyataan Persetujuan Publikasi Karya Ilmiah Untuk Kepentingan Akademi maka perhatikan hal berikut:
  - *Type* pilihlah **Text**
  - Visible to pilihlah Anyone
  - Language pilihlah Indonesia

Selanjutnya untuk menyimpannya silahkan klik

| Lindata | Motodata |
|---------|----------|
| Opdate  | Metadata |

| Text<br>Dwi Afriliandi_2021_BAB<br>3MB | 1.pdf 🐉 🛐 📑 🛧 🗣 🗑                   |
|----------------------------------------|-------------------------------------|
|                                        | Hide options                        |
| Content:                               | UNSPECIFIED                         |
| 😳 Туре:                                | Text V                              |
| Description:                           |                                     |
| 😳 Visible to:                          | Anyone                              |
| License:                               | UNSPECIFIED                         |
| Embargo expiry date:                   | Year: Month: Unspecified V Day: ? V |
| 🗘 Language:                            | Indonesian 🗸                        |
|                                        | Update Metadata                     |
|                                        | ,                                   |

- C. Pada file yang diupload berisi LAMPIRAN maka perhatikan hal berikut:
  - Type pilihlah sesuai formatnya baik berupa Text, Spreadsheet, Slideshow,
     Image, Audio, Video, Archive, atau Other

10

Visible to pilihlah **Repository** staff only

# Language pilihlah Indonesia

Selanjutnya untuk menyimpannya silahkan klik

| Text<br>Dwi Afriliandi_2021_LAM<br>3MB | PIRAN.pdf                           | » 🖹 📥 🖣 |           |
|----------------------------------------|-------------------------------------|---------|-----------|
|                                        |                                     | Hide o  | options 🚍 |
| Content:                               | UNSPECIFIED                         |         | ?         |
| 🗘 Туре:                                | Text 🗸                              |         | ?         |
| Description:                           |                                     |         | ?         |
| O Visible to:                          | Repository staff only               | 3       | 2         |
| License:                               | UNSPECIFIED                         | ~       | ?         |
| Embargo expiry date:                   | Year: Month: Unspecified 💙 Day: ? 💙 |         | ?         |
| 🗘 Language:                            | Indonesian                          |         | ?         |
|                                        | Update Metadata                     |         |           |

Update Metadata

D. Pada file yang diupload berisi LAMPIRAN file yang berisi karya audio visual dengan ukuran besar dan durasi yang lama maka cukup dibuat edisi ringkas atau trailer. Untuk versi full video silahkan diupload di youtube atau laman video lainnya dan selanjutnya tinggal memasukkan URL linknya pada youtube atau laman video tersebut.

| Type → Upload → Details → Subjects                                                                                                    |
|----------------------------------------------------------------------------------------------------|
| < Previous           Save and Return         Cancel         Next >                                                                                                    |
| Add a new document                                                                                                    |
| To upload a document to this repository, click the Browse button below to select the file and the Upload butt<br>archive. You may then add additional files to the document (such as images for HTML files) or upload m<br>documents.<br>You may wish to use the <u>SHERPA RoMEO</u> tool to verify publisher policies before depositing. |
| File From URL From Youtube                                                                                                    |
| Capture from URL: https://www.youtube.com/watch?v Upload                                                                                                    |
| < Previous Save and Return Cancel Next >                                                                                                    |

Selanjutnya perhatikan hal berikut:

- *Type* pilihlah **Video**
- Visible to pilihlah Anyone
- Language pilihlah Indonesia

Selanjutnya untuk menyimpannya silahkan klik

Update Metadata

11

| Image<br>maxresdefault.jpg<br>123kB |                                          |                |
|-------------------------------------|------------------------------------------|----------------|
|                                     |                                          | Hide options 🚍 |
| Content:                            | UNSPECIFIED                              | 2              |
| 🔾 Туре:                             | Video 🔽                                  | 2              |
| Description:                        |                                          | 2              |
| 🗘 Visible to:                       | Anyone                                   | 2              |
| License:                            | UNSPECIFIED                              | × ?            |
| Embargo expiry date:                | Year: Month: Unspecified V Day: ? V      | ?              |
| 😳 Language:                         | Indonesian Vigeta Metadata               |                |
|                                     | < Previous Save and Return Cancel Next > |                |

8. Selanjutnya untuk masuk ke tahap berikutnya dengan klik

9. Langkah selanjutnya adalah mengisi data bibliografi. Untuk data ini silahkan disesuaikan dengan data bibliografi koleksi yang ada dan pada isian yang ada tanda
 iii wajib terisi.

A. Title: berisi judul naskah skripsi, tesis, atau disertasi

|         | Edit item: Thesis #7202<br>Type → Upload → Details → Subjects → Deposit |   |
|---------|-------------------------------------------------------------------------|---|
|         | < Previous Save and Return Cancel Next >                                | 0 |
| U litle | EKSPLORASI ACTION FIGURE STAR WARS DALAM FOTOGRAFI MAINAN               |   |
|         |                                                                         |   |

B. Abstract: silahkan diketik atau *copy*kan abstrak dokumen naskah

| 500000000 5000000 50000000 50000000 5000000                                |
|----------------------------------------------------------------------------|
| harus diperhatikan dari segi pose, suasana, dan cerita agar 🔺              |
| memiliki kesan hidup terhadap mainan tersebut karena mainan                |
| ini merupakan benda mati yang tidak mengatur dengan                        |
| endirinus Star Ware merunakan sebuah film yang                             |
| Sentringer, 2004 Margine Topken Schen Filik yang                           |
| disutradarai olen George Lucas yang memiliki beberapa sekuel               |
| yang menarik dan <u>asik</u> untuk ditonton karena memiliki <u>beberpa</u> |
| cerita yang bagus, hal ini menjadi referensi untuk                         |
| membawakan cerita Star Wars menjadi sebuah karya fotografi.                |
| Dalam pembawaan cerita ini diperbatikan mengenai suasana                   |
| built be warden beried int diperinter mining har built a                   |
| cerita dan pencanayaan untuk membuat mainan yang diam ini 🔹                |
| terlihat hidup di dunia nvata.                                             |

C. Thesis Type: silahkan pilih tipe Thesisnya apakah diploma, masters, doctoral, postdoctoral, skripsi, atau other. Untuk mahasiswa S1 pilihlah Skripsi, mahasiswa S2 pilihlah Masters, dan mahasiswa S3 pilihlah doctoral.

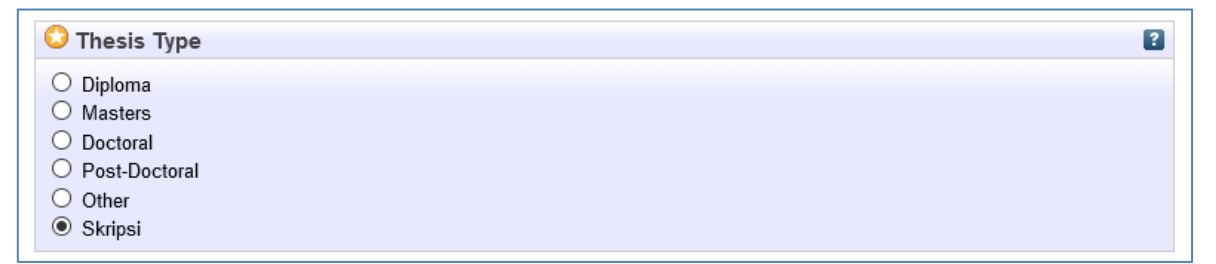

D. Name Thesis: pilih gelar ketika lulus silahkan pilih Other.

| 😳 Thesis Name | ? |
|---------------|---|
|               |   |
|               |   |
| Other         |   |

- E. Creators: masukkan nama pengarang/penulis dan nomor identitas dengan ketentuan sebagai berikut:
  - Family Name berisi Nama belakang (huruf kapital pada huruf depan saja)
  - 🖌 Given Name/initials berisi Nama depan (huruf kapital pada huruf depan saja)
  - NIM berisi nomor mahasiswa dengan penulisan huruf kecil semua dan tanpa spasi

| 😳 Creators |        |                 |                       |               | 1 | ? |
|------------|--------|-----------------|-----------------------|---------------|---|---|
|            |        | Family Name     | Given Name / Initials | NIM           |   |   |
|            | 1. Afr | riliandi        | Dwi                   | nim1310660031 |   |   |
|            | 2.     |                 |                       |               |   |   |
|            | 3.     |                 |                       |               |   |   |
|            | 4.     |                 |                       |               |   |   |
|            |        | More input rows |                       |               |   |   |

- F. Corporate Creators: tidak perlu diisi
- G. Contributors: berisi identitas dosen pembimbing yang terdiri dari
  - Contribution dipilih Contributor

13

- Family Name berisi Nama belakang (huruf kapital pada huruf depan saja)
- Given Name/initials berisi Nama depan (huruf kapital pada huruf depan saja)
- NIDN berisi nomor induk dosen nasional dengan penulisan huruf kecil semua dan tanpa spasi. Untuk mengetahui nomor NIDN para dosen dapat membuka laman berikut:

https://sinta.ristekbrin.go.id/affiliations/detail?id=530&view=authors Contoh penulisan : **nidn0030117505** 

|    | Contribution |        | Family Name | Given Name / Initials | NIDN/NIDK      |  |
|----|--------------|--------|-------------|-----------------------|----------------|--|
| 1. | Contributor  | $\sim$ | Wulandari   | Arti                  | nidn0030117505 |  |
| 2. | UNSPECIFIED  | $\sim$ |             |                       |                |  |
| 3. | UNSPECIFIED  | $\sim$ |             |                       |                |  |
| 4. | UNSPECIFIED  | $\sim$ |             |                       |                |  |

H. Divisions: berisi nama program studi atau jurusan. Untuk memilihnya silahkan double klik pada nama program studi atau jurusan.

| Fakultas Seni Media Rekam: Jurusan Fotografi                           | ^ |
|------------------------------------------------------------------------|---|
| Fakultas Seni Media Rekam: Jurusan Televisi: Program Studi D3 Animasi  |   |
| Fakultas Seni Media Rekam: Jurusan Televisi: Program Studi S1 Televisi |   |
| Fakultas Seni Pertunjukan: Jurusan Etnomusikologi                      |   |
| Fakultas Seni Pertunjukan: Jurusan Karawitan                           |   |
| Fakultas Seni Pertunjukan: Jurusan Musik                               |   |
| Fakultas Seni Pertunjukan: Jurusan Pedalangan                          |   |
| Fakultas Seni Pertunjukan: Jurusan Tari: Seni Tari (Penciptaan)        |   |
| Fakultas Seni Pertunjukan: Jurusan Tari: Seni Tari (Pengkajian)        |   |
| Fakultas Seni Pertuniukan: Jurusan Teater                              | 4 |

- I. Publication Details berisi:
  - Status: pilih status dokumen dengan Published
  - **Date Year**: isilah dengan tahun, bulan, dan tanggal sesuai lembar pengesahan
  - Official URL: isilah alamat website URL UPA Perpustakaan ISI Yogyakarta yakni https://lib.isi.ac.id atau URL Youtube bagi yang mengunggah karyanya di Youtube.
  - Institution: isilah dengan Institut Seni Indonesia Yogyakarta
  - Departement: isilah dengan format khusus yang berisi kode prodi (ditulis dengan huruf kapital) dan nama prodi dengan tanda hubung '#'. Kode prodi ini ini dapat dilihat pada laman:

14

## https://pddikti.kemdikbud.go.id/data\_pt/MjJCNzAwQjItNzFBRS00QjA2LTgzQjIt MkEyMTAwNjQ1NTA5

Contoh penulisan : KODEPRODI91271#FOTOGRAFI

- Number of Pages: tidak perlu diisi
- **Related URLs**: tidak perlu diisi

| OPublication Details |                                                                                         |
|----------------------|-----------------------------------------------------------------------------------------|
| 💙 Status:            | <ul> <li>Published</li> <li>In Press</li> <li>Submitted</li> <li>Unpublished</li> </ul> |
| 😳 Date:              | Year: 2021 Month: January V Day: 04 V                                                   |
| 🗘 Date Type:         | <ul> <li>Publication</li> <li>Submission</li> <li>Completion</li> </ul>                 |
| Official URL:        | http://lib.isi.ac.id                                                                    |
| 😳 Institution:       | Institut Seni Indonesia Yogyakarta                                                      |
| 😳 Department:        | KODEPRODI91271#FOTOGRAFI                                                                |
| Number of Pages:     | 2                                                                                       |
| Related URLs:        | URL URL Type ? UNSPECIFIED  More input rows                                             |

- J. Funder: tidak perlu diisi
- K. **Projects**: tidak perlu diisi
- L. Contact Email Address: masukkan alamat email yang masih aktif

| Contact Email Address | 2 |
|-----------------------|---|
| lib@isi.ac.id         |   |

M. **References**: masukkan daftar pustaka dengan mengcopykan dari daftar pustaka naskah full teksnya

| References |                                                                                                    | ? |
|------------|----------------------------------------------------------------------------------------------------|---|
|            | Ajidarma, Seno Gumira. 2016. "Kisah Mata". Yogyakarta:                                                                                       |   |
|            | Bahari, <u>Nooryan</u> . 2014, "Kritik Seni". <u>Yogyakarta</u> : PUSTAKA<br>PELAJAR.                                                        |   |
|            | Berger, Arthur Asa. 2010, "Pengantar Semiotika". Yogyakarta:<br>Tiara Wacana.                                                                |   |
|            | Danesi, Marcel. 2012. "Pesan, Tanda, dan Makna, Buku Teks<br>Dasar Mengenai Semiotika dan Teori Komunikasi. <u>Yogyakarta</u> :<br>Jalasutra |   |
|            | Helmy, Fauzie. 2013, "Dunia Tanpa Nyawa". Jakarta: Gramedia.                                                                                 |   |
|            | Jazuli, M. 1994, "Telaah <u>Teoritis</u> Seni Tari" dalam Jurnal                                                                             |   |

N. Uncontrolled Keywords: masukkan kata kunci yang diambil dari naskah pada bagian abstrak

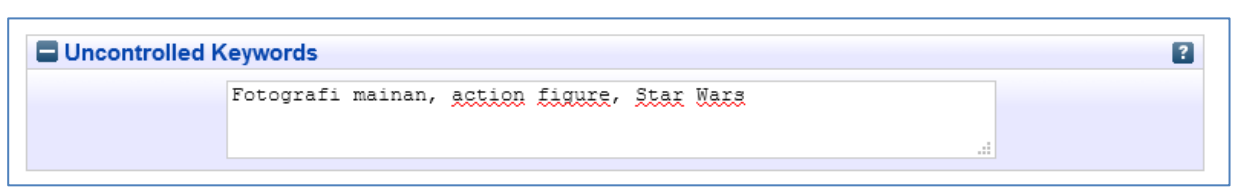

- O. Additional Information: tidak perlu diisi
- P. Comments and Suggestions: tidak perlu diisi

| 0. Selanjutnya klik Next > untuk masuk tahap selanjutnya |            |                 |        |        |
|----------------------------------------------------------|------------|-----------------|--------|--------|
|                                                          | < Previous | Save and Return | Cancel | Next > |

11. Langkah selanjutnya pilih subjek yang relevan dengan koleksi tersebut (dapat memilih lebih dari satu) dengan cara mendouble klik pada subjek yang dipilih. Double klik Add

| Selanjutnya klik | Next > |
|------------------|--------|
|------------------|--------|

| < Previous Save and Return Cancel Next |       |
|----------------------------------------|-------|
| Subjects                               | 2     |
|                                        |       |
| Remove Fotografi                       |       |
|                                        |       |
| Search for subject: Search             | Clear |
| Add Audio Visual                       |       |
| Add Desain produk                      |       |
| Add Dokumentasi Lain                   |       |
| Add Etnomusikologi                     |       |
| Fotografi                              |       |
| Add fotografi ekspresi                 |       |
| Add fotografi jumanstik                |       |
| Add Journal dan Terbitan Berkala       |       |
| Add Karawitan                          |       |
| Add Karya Dosen                        |       |
| Add Karya Ilmiah Pustakawan            |       |
|                                        |       |
| H Musik                                |       |
| Add Pedalangan                         |       |
| Add Penciptaan dan pengkajian seni     |       |
| Add Pendidikan Seni Pertunjukan        |       |
| Add Seni Musik                         |       |
| 🛨 Tari                                 |       |
| Add Tata kelola seni                   |       |
| E leater                               |       |

12. Selanjutnya silahkan klik

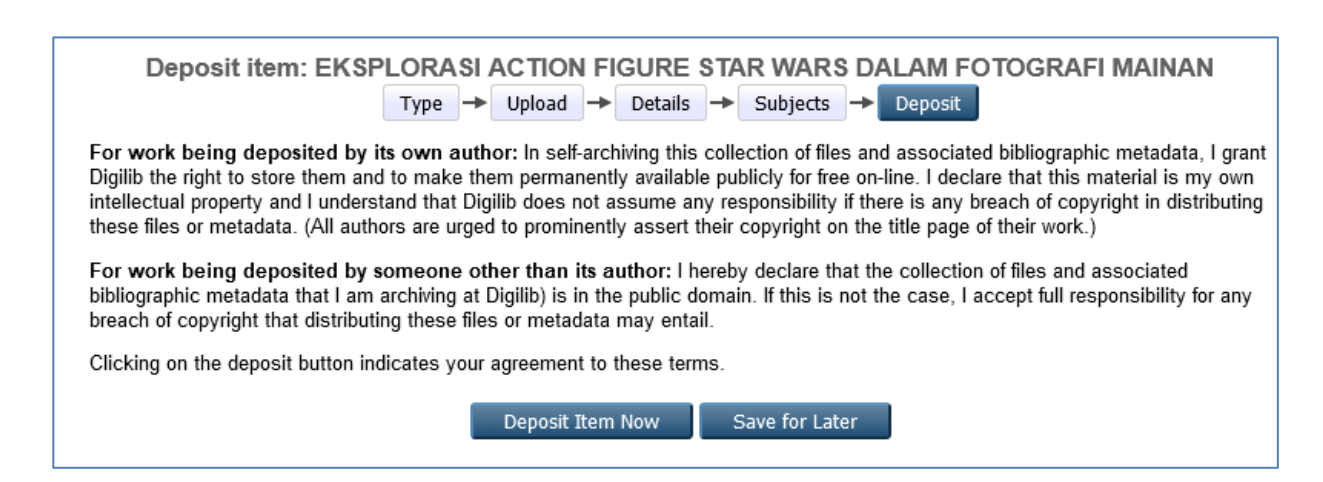

Deposit Item Now

- 13. Jika telah selesai silahkan klik logout
- 14. Tahapan selanjutnya menunggu diverifikasi oleh petugas perpustakaan. Proses verifikasi maksimal 3 hari kerja. Jika ada kekurangan atau belum lengkap maka ada pemberitahuan catatan kekurangan melalui link URL di <u>https://bit.ly/revdigilib</u>
- 15. Jika lebih dari 3 hari kerja tetapi belum di verifikasi maka silahkan menghubungi admin perpustakaan atau datang langsung ke UPA Perpustakaan ISI Yogyakarta pada hari dan jam buka layanan.

#### **KETERANGAN ISTILAH**

- 1. Article : artikel jurnal, majalah, surat kabar, website
- 2. Book section : satu bab atau bagian dari sebuah buku
- 3. *Monograph :* bisa berupa laporan teknis, laporan proyek, dokumentasi, manual, kumpulan makalah dalam forum diskusi
- 4. *Conference or workshop item :* berisi tulisan hasil konferensi atau lokakarya, poster, naskah pidato, ceramah atau presentasi yang diberikan pada konferensi, lokakarya atau acara lainnya dan tidak diterbitkan dalam penerbitan
- 5. Book : buku atau prosiding konferensi
- 6. Thesis : kategori tesis, disertasi, skripsi, laporan penelitian
- 7. Patent : paten yang telah diterbitkan
- 8. Artefact : hasil karya berupa benda bernilai sejarah
- 9. Show/Exhibition : pameran karya, situs penyimpanan hasil karya seni
- 10. Composition : komposisi musik
- 11. Performance : pertunjukan seperti konser musik, pentas teater dsb
- 12. Image : karya foto digital dan gambar visual
- 13. Video : video digital
- 14. Audio : rekaman suara
- 15. Dataset : koleksi terbatas data kuantitatif seperti spreadsheet atau data XML file
- 16. Experiment : data eksperimen dengan analisis dan hasil ringkasan analisis
- 17. Teaching Resource : catatan kuliah, latihan, kertas ujian atau silabus kursus
- 18. Other : Semua yang termasuk dalam repository, tetapi tidak masuk dalam kategori yang ada

| DAFTAR KODE PRODI ISI YOGYAKARTA PER JANUARI 2021 |                 |                                |                |         |  |  |  |
|---------------------------------------------------|-----------------|--------------------------------|----------------|---------|--|--|--|
| NO                                                | Kode            | Nama Program Studi             | Status         | Jenjang |  |  |  |
| 1                                                 | KODEPRODI91001# | PENCIPTAAN DAN PENGKAJIAN SENI | Alih<br>Bentuk | S3      |  |  |  |
| 2                                                 | KODEPRODI91101# | PENCIPTAAN DAN PENGKAJIAN SENI | Aktif          | S2      |  |  |  |
| 3                                                 | KODEPRODI91101# | SENI                           | Aktif          | S2      |  |  |  |
| 4                                                 | KODEPRODI90221# | DESAIN INTERIOR                | Aktif          | S1      |  |  |  |
| 5                                                 | KODEPRODI90241# | DESAIN KOMUNIKASI VISUAL       | Aktif          | S1      |  |  |  |
| 6                                                 | KODEPRODI90211# | KRIYA                          | Aktif          | S1      |  |  |  |
| 7                                                 | KODEPRODI90211# | KRIYA SENI                     | Aktif          | S1      |  |  |  |
| 8                                                 | KODEPRODI91221# | MUSIK                          | Aktif          | S1      |  |  |  |
| 9                                                 | KODEPRODI90201# | SENI MURNI                     | Aktif          | S1      |  |  |  |
| 10                                                | KODEPRODI91221# | SENI MUSIK                     | Aktif          | S1      |  |  |  |
| 11                                                | KODEPRODI90201# | SENI RUPA MURNI                | Aktif          | S1      |  |  |  |
| 12                                                | KODEPRODI91231# | SENI TARI                      | Aktif          | S1      |  |  |  |
| 13                                                | KODEPRODI91231# | TARI                           | Aktif          | S1      |  |  |  |
| 14                                                | KODEPRODI91102# | TATA KELOLA SENI               | Aktif          | S2      |  |  |  |
| 15                                                | KODEPRODI90231# | DESAIN PRODUK                  | Aktif          | S1      |  |  |  |
| 16                                                | KODEPRODI91201# | ETNOMUSIKOLOGI                 | Aktif          | S1      |  |  |  |
| 17                                                | KODEPRODI91261# | FILM DAN TELEVISI              | Aktif          | S1      |  |  |  |
| 18                                                | KODEPRODI91271# | FOTOGRAFI                      | Aktif          | S1      |  |  |  |
| 19                                                | KODEPRODI91222# | PENCIPTAAN MUSIK               | Aktif          | S1      |  |  |  |
| 20                                                | KODEPRODI87121# | PENDIDIKAN MUSIK               | Aktif          | S1      |  |  |  |
| 21                                                | KODEPRODI91211# | SENI KARAWITAN                 | Aktif          | S1      |  |  |  |
| 22                                                | KODEPRODI91241# | SENIPEDALANGAN                 | Aktif          | S1      |  |  |  |
| 23                                                | KODEPRODI91251# | SENI TEATER                    | Aktif          | S1      |  |  |  |
| 24                                                | KODEPRODI91251# | TEATER                         | Aktif          | S1      |  |  |  |
| 25                                                | KODEPRODI91261# | TELEVISI DAN FILM              | Aktif          | S1      |  |  |  |
| 26                                                | KODEPRODI91321# | PENYAJIAN MUSIK                | Aktif          | D4      |  |  |  |
| 27                                                | KODEPRODI90446# | ANIMASI                        | Aktif          | D3      |  |  |  |
| 28                                                | KODEPRODI90311# | BATIK DAN FASHION              | Aktif          | D3      |  |  |  |
| 29                                                | KODEPRODI88209# | PENDIDIKAN SENI PERTUNJUKAN    | Aktif          | S1      |  |  |  |
| 30                                                | KODEPRODI88209# | SENI DRAMA TARI DAN MUSIK      | Aktif          | S1      |  |  |  |
| 31                                                | KODEPRODI90202# | TATA KELOLA SENI               | Tutup          | D4      |  |  |  |
| 32                                                | KODEPRODI91001# | SENI                           | Aktif          | S3      |  |  |  |
| 33                                                | KODEPRODI90302# | TATA KELOLA SENI               | Aktif          | S1      |  |  |  |
| 34                                                | KODEPRODI90212# | BATIK                          | Tutup          | D4      |  |  |  |
| 35                                                | KODEPRODI90331# | DESAIN PRODUK                  | Tutup          | D4      |  |  |  |
| 36                                                | KODEPRODI91611# | KARAWITAN                      | Aktif          | D1      |  |  |  |
| 37                                                | KODEPRODI90617# | KRIYA                          | Aktif          | D1      |  |  |  |
| 38                                                | KODEPRODI91631# | TARI                           | Aktif          | D1      |  |  |  |

Kode prodi terbaru dapat dilihat pada laman:

https://pddikti.kemdikbud.go.id/data\_pt/MjJCNzAwQjItNzFBRS00QjA2LTgzQjItMkEyMTAwNjQ1NTA5